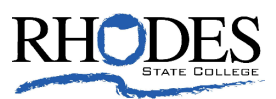

# Leave Requests: Staff & 12- Month Faculty

**Procedure:** Leave requests and recording should be done following the below procedure for employees who are benefit eligible (.5 FTE and above) and have a 12-month appointment with the College. Employees who are not eligible for paid leave should work directly with their immediate supervisor to make scheduling requests and / or changes.

#### I. Requesting Time Off:

- a. Vacation: Requests for vacation leave must be made prior to the beginning of the absence. Vacation schedules are arranged in accordance with operational needs of the department, and are subject to the approval of the appropriate administrator. All requests and approval for vacation should be submitted directly to immediate supervisor using Rhodes State College email, leave request form or other avenue as determined appropriate by immediate supervisor. The leave request should include how work duties will be covered during the absence. Supervisor will maintain a record of all leave requests and how work duties are covered.
  - i. Vacation balances can be checked in STARS.
    - 1. Employees can check their balance under the Employee Information tab. Next, click Leave Balances/History the current vacation hours will display.
    - **2.** By clicking on the highlighted Vacation the employee will see what they have earned and taken in a fiscal year.
    - 3. Employees will no longer see vacation hours taken on their paychecks. This process is completed outside of the pay process.
- b. Sick: Requests for sick leave should be made with advance notice whenever possible. All requests and approval for sick leave should be occur using Rhodes State College email, leave request form or other avenue as determined appropriate by immediate supervisor. The leave request should include how work duties will be covered during the absence. Supervisor will maintain a record of all leave requests and how work duties are covered.
  - i. Sick balances can be checked in STARS.
    - 1. Employees can check their balance under the Employee Information tab. Next, click Leave Balances/History the current sick hours will display.
    - **2.** By clicking on the highlighted Sick the employee will see what they have earned and taken in a fiscal year.
    - 3. Employees will no longer see sick hours taken on their paychecks. This process is completed outside of the pay process.

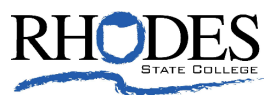

- c. Family Medical Leave Act Request: See Family Medical Leave Act (FMLA) Policy 6.7.1 for eligibility and covered events. All requests for FMLA must be made to the Office of Human Resources via email at <u>HR@RhodesState.edu</u>. Within 5 business days after notice, the Office of Human Resources will complete and provide the employee with the Department of Labor Notice of Eligibility and Rights. When the need for the leave is foreseeable, the employee must provide the College with at least 30 days' notice. When an employee becomes aware of a need for FMLA leave less than 30 days in advance, the employee must provide notice of the need for the leave either the same day or the next business day. Upon approved FMLA, Supervisor will maintain a record of how work duties are covered.
- d. Leave of Absence: A request for a leave of absence without salary for personal and/or medical reason must follow the steps outlined in Leave of Absence Policy 6.7. Upon approved Leave of Absence, Supervisor will maintain a record of how work duties are covered.
- e. **Court Appearance / Jury Duty:** When an employee is summoned for jury service or subpoenaed to appear before any court, commission, board or other legally constituted body authorized by law, the employee will follow the steps outlined in Court Appearance / Jury Duty Procedure 2.16(a)
- f. **College related Professional Development:** Professional Development requests are reviewed and approved at the discretion of the immediate supervisor. All requests and approval for Professional Development should be submitted directly to immediate supervisor using Rhodes State College email, leave request form or other avenue as determined appropriate by immediate supervisor. The leave request should include how work duties will be covered during the absence. Supervisor will maintain a record of all leave requests and how work duties are covered.

#### II. Recording leave time via Banner Time Entry

Banner Time Entry is a web-based time entry system accessed through STARS. Only sick and vacation hours are reported through Banner Time Entry. All sick and vacation hours reported will be charged against the employees' paid sick and / or vacation leave. All other leave requests records will be kept by the supervisor or as outlined in the corresponding policy / procedure.

#### a. Exempt Employees – Leave Reports:

Exempt employees (staff and 12-month faculty) utilize this system for Leave Reporting to record any leave taken during the reporting period. The Leave Reporting period is the 1st of the month through the last day of the month. Exempt Employees must submit their Leave Reports through STARS to their Approver no later than the 15<sup>th</sup> of the month following the reporting month as outlined in the *Appendix A: Pay Period Schedule Exempt Employees*. Automated reminder emails will begin being sent on the 5<sup>th</sup> of the month and will continue until leave report is submitted. Leave Reports are submitted only for a Pay Period in which leave is taken using the following steps. Note: If no leave time is taken

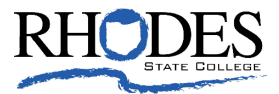

for identified pay period, exempt employees still need to submit a leave request with no hours recorded.

- i. On the www.rhodesstate.edu click on MyRhodes
  - 1. On the next screen click on the "Employees" block in the middle of the page
  - 2. From the listing on the "Employee" page click on "STARS Online"
  - 3. On the STARS Welcome page click on "Enter Secure Online"
  - 4. Enter your sign in credentials to enter STARS
  - a. The Main Menu should display5. From the menu click on "Employee Information"
  - The "Employee Information" page should display.
    - a. Choose "Leave Report"

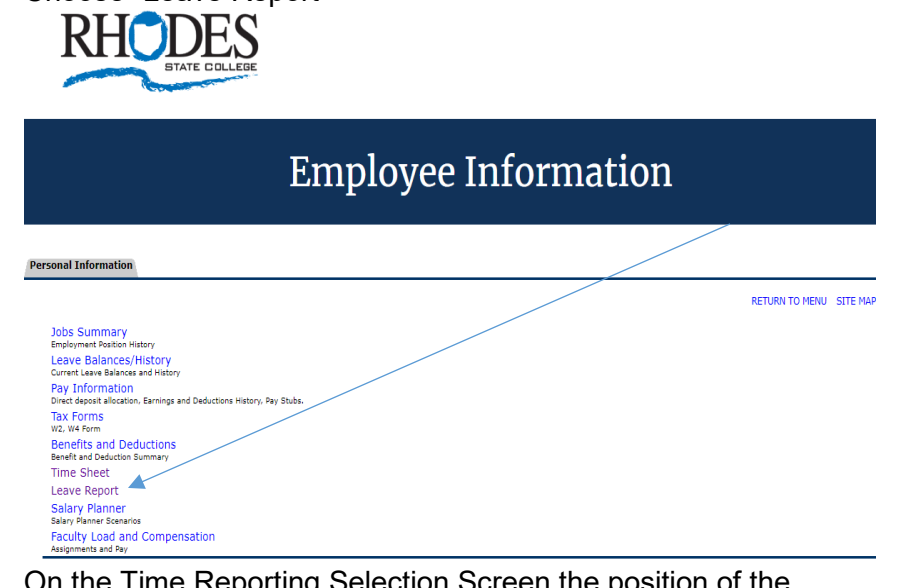

- b. On the Time Reporting Selection Screen the position of the employee should display.
  - i. Under the "Leave Report Period and Status" pull down the month for the timeframe you want to report leave. It should display a "Not Started" status.

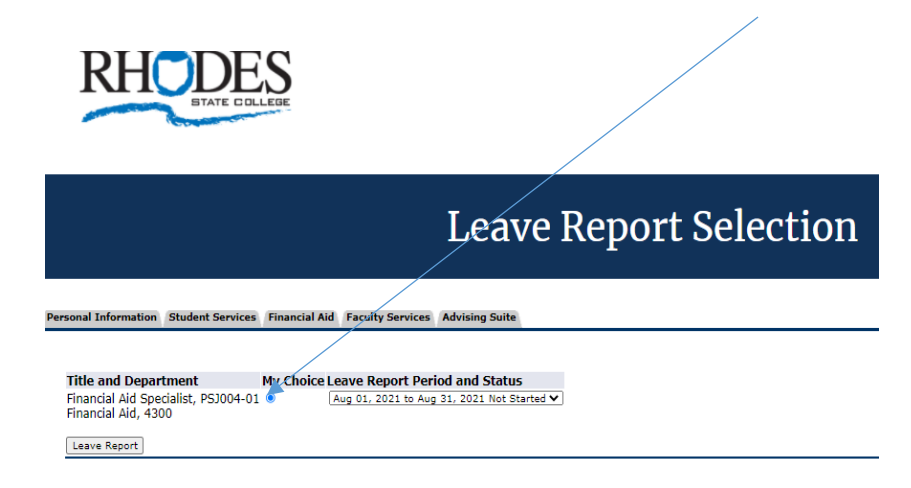

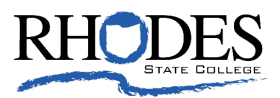

- 7. The "Time and Leave Reporting" screen should display with the month you choose to report your leave time.
  - a. Enter by the quarter of the hour the time for sick and vacation hours.
    - i. The time needs entered for each day.
  - b. Click on the "Save" button after entering hours for each day.

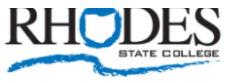

| Time and Leave Report                                                            |                                 |                 |        |           |                  |                                            |                                                                                          | porting                  |
|----------------------------------------------------------------------------------|---------------------------------|-----------------|--------|-----------|------------------|--------------------------------------------|------------------------------------------------------------------------------------------|--------------------------|
| sonal Information                                                                | Student Services                | Financial Aid   | Facult | y Service | s Advising Suite | /                                          |                                                                                          |                          |
| _                                                                                |                                 |                 |        |           |                  |                                            |                                                                                          |                          |
| Title and Numb<br>Department and<br>Leave Report Po<br>Submit By Date<br>Earning | er:<br>1 Number:<br>eriod:<br>: | Total           | То     | tal Su    | nday             | Financia<br>Financia<br>Aug 01,<br>Sep 15, | I Aid Specialist PSJ<br>I Aid 4300<br>2021 to Aug 31, 202<br>2021 by 11:59 PM<br>Tuesday | 004-01<br>1<br>Wednesday |
|                                                                                  |                                 | Hours           | Un     | its Au    | g 01, 2021       | Aug 02, 2021                               | Aug 03, 2021                                                                             | Aug 04, 2021             |
| SICK - 12 Months                                                                 |                                 |                 | 0      |           | Enter Hours      | Enter Hours                                | Enter Hours                                                                              | Enter Hours              |
| Vacation Post Octo                                                               | ber 2011 PR                     |                 | 0      |           | Enter Hours      | Enter Hours                                | Enter Hours                                                                              | Enter Hours              |
| Total Hours:                                                                     |                                 |                 | 0      |           | 0                | 0                                          | 0                                                                                        | 0                        |
| Total Units:                                                                     |                                 |                 |        | 0         | 0                | 0                                          | 0                                                                                        | 0                        |
| Position Selection Submitted for A                                               | Comments Preview                | V Submit for Ap | proval | Restart   | Next             |                                            |                                                                                          |                          |

- 8. After time is all entered for the month that is being submitted click on "Submit for Approval" and the leave report will be sent to the supervisor for final approval. **Note: Leave Reports can only be submitted one time per pay period (month).**
- 9. If supervisor reviews the leave report and finds an error, it will be returned to employee for correct. Upon correction, employee can resubmit for final approval.

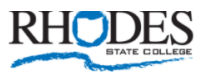

| Time and Leave Reporting                                                                                                    |                 |                |                           |                                                                      |                                                                                              |                           |                            |  |  |
|----------------------------------------------------------------------------------------------------|-----------------|----------------|---------------------------|----------------------------------------------------------------------|----------------------------------------------------------------------------------------------|---------------------------|----------------------------|--|--|
| rsonal Information Student Services Fin                                                                                                    | ancial Aid Fa   | culty Ser      | vices Advising Suite      |                                                                      |                                                                                              |                           | _                          |  |  |
| Select the link under a date to enter hour A Your leave report was submitted such No hours entered. Leave Report Title and Number: Leave Report Period: Submit By Date: | rs or days. Sel | ect Next o     | r Previous to navigate th | rough the dates within<br>Financia<br>Financia<br>Aug 01,<br>Sep 15, | the period.<br>I Aid Specialist PSJ<br>I Aid 4300<br>2021 to Aug 31, 202<br>2021 by 11:59 PM | 004-01<br>1               | _                          |  |  |
| Earning                                                                                                    | Total<br>Hours  | Total<br>Units | Sunday<br>Aug 01, 2021    | Monday<br>Aug 02, 2021                                               | Tuesday<br>Aug 03, 2021                                                                      | Wednesday<br>Aug 04, 2021 | Au                         |  |  |
| Sick - 12 Months                                                                                                    |                 |                | Enter Hours               | Enter Hours                                                          | Enter Hours                                                                                  | Enter Hours               |                            |  |  |
| Vacation Post October 2011 PR                                                                                                    |                 |                | Enter Hours               | Enter Hours                                                          | Enter Hours                                                                                  | Enter Hours               | _                          |  |  |
| Total Hours:                                                                                                    |                 |                | 0                         | 0                                                                    | 0                                                                                            | 0                         | Page <b>4</b> of <b>10</b> |  |  |
| Total Units:                                                                                                    |                 | c              | 0                         | 0                                                                    | 0                                                                                            | 0                         |                            |  |  |
| Position Selection Comments Preview N<br>Submitted for Approval By:<br>Approved By:<br>Waiting for Approval From:                                                       | lext            |                |                           | You on <i>J</i><br>Pamela                                            | lug 24, 2021<br>Hughes                                                                       |                           | _                          |  |  |

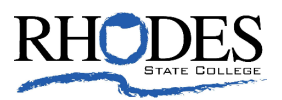

10. After supervisor approves, all hours will be sent to HR for final review and processing.

#### b. Non-Exempt Employees

Non-exempt employees (staff) utilize this system for Leave Reporting to record any leave taken during the reporting period. The Leave Reporting period is recorded by each pay period in an electronic timesheet. Timesheets are entered and must be submitted in STARS and submitted to their Approver no later than the Monday after each pay period. Automated reminder emails will be sent on the Monday after each pay period and will continue until the timesheet is submitted. Timesheets are submitted only for a Pay Period in which leave is taken using the following steps for non-exempt employees:

- i. On the <u>www.rhodesstate.edu</u> click on MyRhodes
  - 1. On the next screen click on the "Employees" block in the middle of the page
  - 2. From the listing on the "Employee" page click on "STARS Online"
  - 3. On the STARS Welcome page click on "Enter Secure Online"
  - 4. Enter your sign in credentials to enter STARS
  - a. The Main Menu should display5. From the menu click on "Employee Information"
  - The "Employee Information" page should display.
    - a. Choose "Timesheet"
    - b. The next screen will display "Approve or Acknowledge time"
    - c. On the Timesheet Selection Screen the position of the employee should display.
      - i. Under the "Timesheet Pay Period and Status" pull down the pay period for the timeframe you want to report leave and hours worked. It should display a "Not Started" status.
  - 7. The "Time and Leave Reporting" screen should display with the pay period you choose to report your leave time.
    - a. Enter by the quarter of the hour the time that was missed for sick and vacation days. This is also where hours worked is entered by day.
    - b. When the time is entered by day. Click on the "Save" button.
  - 8. After time is all entered for the pay period that is being submitted click on "Submit for Approval" and the timesheet will be sent to the supervisor for final approval.
  - 9. If supervisor reviews the timesheet and finds a possible error, it will be returned to employee for correct. Upon correction, employee can re-submit for final approval.

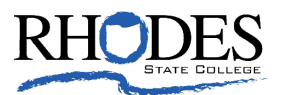

#### III. Supervisor Approval

Supervisors are responsible for reviewing and approving leave reports and time sheets for all direct reports.

#### a. Approving Exempt Employees – Leave Reports:

- i. On the <u>www.rhodesstate.edu</u> click on MyRhodes
  - 1. On the next screen click on the "Employees" block in the middle of the page
  - 2. From the listing on the "Employee" page click on "STARS Online"
  - 3. On the STARS Welcome page click on "Enter Secure Online"
  - 4. Enter your sign in credentials to enter STARSa. The Main Menu should display
  - 5. From the menu click on "Employee Information"
    - a. Choose "Leave Report"
      - b. On the Selection Criteria screen select "Approve or Acknowledge Time".

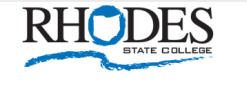

| Time R                                                                                                    | eporting Selection                                                                                   |
|----------------------------------------------------------------------------------------------------|----------------------------------------------------------------------------------------------------|
| ersonal Information Student Services Financial Aid                                                                                                    |                                                                                                    |
| Selection Criteria                                                                                                    |                                                                                                    |
| My Choice Access my Time Sheet:  Access my Leave Report:  Access my Leave Report:  Access my Lea |                                                                                                    |
| Select                                                                                                    |                                                                                                    |
|                                                                                                    | <u>Proxy Set Up</u>                                                                                  |
| <ul> <li>c. On the next screen "Approver S departments may display as an approve one department at a till</li> <li>i. Under "Leave Choice Poyou want to approve and</li> </ul>                                                                                                    | Selection" several<br>approver you can only<br>me.<br>eriod" pull down the month<br>d click "Select" |
| BTATE DOLLEDE                                                                                                    |                                                                                                    |
| Approv                                                                                                    | ver Selection                                                                                        |
| rsonal Information Student Services Financial Aid                                                                                                    |                                                                                                    |
|                                                                                                    |                                                                                                    |
| Leave Report                                                                                                    |                                                                                                    |
| Department and Description My Choice Leave Period 1, 4300, Financial Aid  MO, Aug 01, 2021 to Aug 31, 2021                                                                                                    |                                                                                                    |
| Sort Order                                                                                                    |                                                                                                    |
| My Choice<br>Sort employees' records by Status then by Name: ©<br>Sort employees' records by Name:                                                                                                    |                                                                                                    |
| Select                                                                                                    |                                                                                                    |
|                                                                                                    | Page <b>6</b> of <b>1</b>                                                                            |

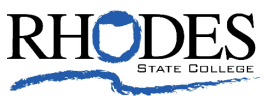

- 6. Under the "Department Summary" screen click on the employee's name that you want to approve. The leave report should display as "Pending".
  - i. Review the leave report and if you correct, click on "Approve".
  - ii. If incorrect, choose "Return for Correction" and notify employee why the leave report was returned and corrections needed. If this occurs, the employee will need to correct and re-submit leave report as outlined.

|                                                                     | Department Summary                                                                         |                                                                                        |            |             |             |              |         |           |                       |  |  |
|---------------------------------------------------------------------|--------------------------------------------------------------------------------------------|----------------------------------------------------------------------------------------|------------|-------------|-------------|--------------|---------|-----------|-----------------------|--|--|
| sonal Informati                                                     | on Student Services Financial Aid                                                          | 1                                                                                      |            |             |             |              |         |           |                       |  |  |
| Relect the er                                                       | nployee's name to access additional o                                                      | details.                                                                               |            |             |             |              |         |           |                       |  |  |
| COA:<br>Department:<br>Leave Period<br>Act as Proxy<br>Leave Period | 1, Rhodes<br>4300, Fin<br>1: Aug 01, 2<br>3: Not Applic<br>1 Leave Entry Status: Open unti | State College<br>ancial Aid<br>021 to Aug 31, 2021<br>able<br>I Sep 17, 2021, 11:59 PM |            |             |             |              |         |           |                       |  |  |
| Change Select                                                       | ion Select All, Approve or FYI Re                                                          | eset Save                                                                              |            |             |             |              |         |           |                       |  |  |
| ID                                                                  | Name, Position and Ale                                                                     | Required Action                                                                        | Total Days | Total Hours | Total Units | Queue Status | Approve | or FYI    | Return for Correction |  |  |
| R00139248                                                           | Stephanie Lynn Wilgus<br>PSJ004 - 01<br>Financial Aid Specialist                           | Approve                                                                                | .00        | .00         | 0.0         | 0            |         |           |                       |  |  |
| Not Started                                                         |                                                                                            |                                                                                        |            |             |             |              |         |           |                       |  |  |
| ID                                                                  | Na                                                                                         | me, Position and Title                                                                 |            |             |             |              | Ot      | her Infor | mation                |  |  |
| R00093225                                                           | Jef<br>PS.<br>Ad                                                                           | frey Randall Engle<br>J001 - 01<br>visor                                               |            |             |             |              |         |           |                       |  |  |
| R00060515                                                           | Par<br>AS<br>Dir                                                                           | nela Sue Hughes<br>J001 - 01<br>ector, Financial Aid                                   |            |             |             |              |         |           |                       |  |  |
| Pay Event Tr<br>Action requi                                        | ansactions<br>red by all approvers:                                                        | 0                                                                                      |            |             |             |              |         |           |                       |  |  |
| Time or Leav                                                        | re Transactions Approved or <u>F</u>                                                       | oval or FYI:                                                                           |            |             |             |              |         |           |                       |  |  |
| Total:                                                              |                                                                                            | 1                                                                                      |            |             |             |              |         |           |                       |  |  |

7. After approval, all hours will be sent to HR for final review and processing.

#### b. Non-Exempt Employees – Timesheets:

- i. On the www.rhodesstate.edu click on MyRhodes
  - 1. On the next screen click on the "Employees" block in the middle of the page
  - 2. From the listing on the "Employee" page click on "STARS Online"
  - 3. On the STARS Welcome page click on "Enter Secure Online"
  - 4. Enter your sign in credentials to enter STARSa. The Main Menu should display
  - 5. From the menu click on "Employee Information"
    - a. Choose "Timesheet"
      - i. Several departments may display as an approver you can only approve one department at a time.

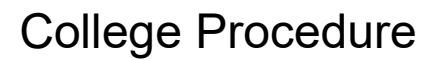

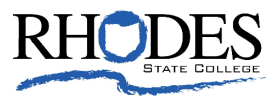

- ii. Under "Timesheet Period" pull down the month you want to approve. Then, click on the "Select" key.
- 6. Under the "Department Summary" screen click on the employee's name that you want to approve. The timesheet should display as "Pending".
  - i. At this point the timesheet is opened and displayed with the hours / days the employee took leave. If you agree with the timesheet click on "Approve" to finalize the timesheet for payroll processing.
    - a. If you disagree, choose "Return for Correction" and discussion with the employee why the timesheet was returned. The timesheet process will then restart with Step I "How to Submit a Timesheet" as the employee.

#### IV. Responsibilities of the Approver

- a. Verify that all employees have submitted their leave reports or time sheets for approval prior to the employees submit by appropriate date (*Appendix A: Pay Period Schedule Exempt Employees; Appendix B: Pay Period Schedule for Non-Exempt Employees*).
- b. Notify employees that they need to submit a leave reports and time sheets when they have not done so.
- c. Review all submitted leave reports and timesheets in detail. It's the responsibility of the approver to verify the employee has accurately entered their vacation and sick time in accordance with the College policy.
- d. When corrections are necessary:
  - i. If time permits prior to the Employee Submit By Date, return Time Sheet / Leave Report with errors to Employee for correction. Notify the Employee of the returned Time Sheet / Leave Report as the Employee will not receive any other type of notification.
  - ii. If after the Employee Submit By Date but before the Approver Submit By Date, make the necessary correction, and send written communication to the Employee informing them of the change. NOTE: The Approver is the last opportunity to address or correct any errors prior to processing.
  - iii. If corrections are needed after the Approval Submit By Date, the Approver should contact Human Resources for directions on how to correct Time Sheets and Leave Reports
- e. Add Comments documenting changes you made to a submitted leave report before approving. Comments cannot be added to a leave report which has already been approved.
- f. Approve all leave reports and timesheets by appropriate date (*Appendix A: Pay Period Schedule Exempt Employees; Appendix B: Pay Period Schedule for Non-Exempt Employees*).

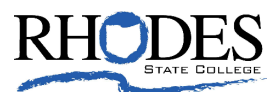

## **Related Policies or Procedures:**

- Vacation Policy 2.17
- Sick Leave Policy 2.14
- Court Service / Jury Duty Policy 2.16
- Family and Medical Leave Policy 6.7.1

### Appendix A: Pay Period Schedule Exempt Employees

|         |     |        | Pay Period | for Exempt | Employee L | eave Report | Employ  | ee |               | Approve    | r   |            |
|---------|-----|--------|------------|------------|------------|-------------|---------|----|---------------|------------|-----|------------|
|         |     | Month  | Emplo      | oyees      | Entry      |             | Leave   |    | Approver Last | Leave      |     | Paid Date  |
| Year of | Pay | of Pav |            |            |            |             | Entry E | nd | Date to       | Approval E | ind |            |
| Рау     | ID  | orray  | Start Date | End Date   | Start Date | Last Day    | Time    | :  | Approve       | Time       |     |            |
| 2025    | MO  | 1      | 1/1/2025   | 1/31/2025  | 1/1/2025   | 2/15/2025   | 1159    | PM | 2/17/2025     | 1159 P     | М   | 1/31/2025  |
| 2025    | MO  | 2      | 2/1/2025   | 2/28/2025  | 2/1/2025   | 3/15/2025   | 1159    | РM | 3/17/2025     | 1159 P     | М   | 2/28/2025  |
| 2025    | MO  | 3      | 3/1/2025   | 3/31/2025  | 3/1/2025   | 4/15/2025   | 1159    | РM | 4/17/2025     | 1159 P     | М   | 3/31/2025  |
| 2025    | MO  | 4      | 4/1/2025   | 4/30/2025  | 4/1/2025   | 5/15/2025   | 1159    | PM | 5/17/2025     | 1159 P     | М   | 4/30/2025  |
| 2025    | MO  | 5      | 5/1/2025   | 5/31/2025  | 5/1/2025   | 6/15/2025   | 1159    | PM | 6/17/2025     | 1159 P     | М   | 5/30/2025  |
| 2025    | MO  | 6      | 6/1/2025   | 6/30/2025  | 6/1/2025   | 7/15/2025   | 1159    | ΡM | 7/17/2025     | 1159 P     | M   | 6/30/2025  |
| 2025    | MO  | 7      | 7/1/2025   | 7/31/2025  | 7/1/2025   | 8/15/2025   | 1159    | PM | 8/17/2025     | 1159 P     | M   | 7/31/2025  |
| 2025    | MO  | 8      | 8/1/2025   | 8/31/2025  | 8/1/2025   | 9/15/2025   | 1159    | PM | 9/17/2025     | 1159 P     | M   | 8/29/2025  |
| 2025    | MO  | 9      | 9/1/2025   | 9/30/2025  | 9/1/2025   | 10/15/2025  | 1159    | PM | 10/17/2025    | 1159 P     | M   | 9/30/2025  |
| 2025    | MO  | 10     | 10/1/2025  | 10/31/2025 | 10/1/2025  | 11/15/2025  | 1159    | PM | 11/17/2025    | 1159 P     | M   | 10/31/2025 |
| 2025    | MO  | 11     | 11/1/2025  | 11/30/2025 | 11/1/2025  | 12/15/2025  | 1159    | PM | 12/17/2025    | 1159 P     | M   | 11/28/2025 |
| 2025    | MO  | 12     | 12/1/2025  | 12/31/2025 | 12/1/2025  | 1/15/2026   | 1159    | PM | 1/17/2026     | 1159 P     | M   | 12/31/2025 |

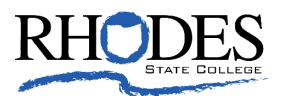

## Appendix B: Pay Period Schedule Non-Exempt Employees

|        |                                     | Pay Sch                        | edule 2025                                             |                                                    |            |
|--------|-------------------------------------|--------------------------------|--------------------------------------------------------|----------------------------------------------------|------------|
| PAY ID | Pay Period for No<br>Weekly Employe | on-Exempt Bi-<br>es & Students | Electronic<br>Time Sheet<br>submitted to<br>Supervisor | Electronic Time<br>Sheet approved<br>by Supervisor | Pay Date   |
| BW01   | 12/14/2024                          | 12/27/2024                     | 12/30/2024                                             | 12/31/2024                                         | 1/10/2025  |
| BW02   | 12/28/2024                          | 1/10/2025                      | 1/13/2025                                              | 1/14/2025                                          | 1/24/2025  |
| BW03   | 1/11/2025                           | 1/24/2025                      | 1/27/2025                                              | 1/28/2025                                          | 2/7/2025   |
| BW04   | 1/25/2025                           | 2/7/2025                       | 2/10/2025                                              | 2/11/2025                                          | 2/21/2025  |
| BW05   | 2/8/2025                            | 2/21/2025                      | 2/24/2025                                              | 2/25/2025                                          | 3/7/2025   |
| BW06   | 2/22/2025                           | 3/7/2025                       | 3/10/2025                                              | 3/11/2025                                          | 3/21/2025  |
| BW07   | 3/8/2025                            | 3/21/2025                      | 3/24/2025                                              | 3/25/2025                                          | 4/4/2025   |
| BW08   | 3/22/2025                           | 4/4/2025                       | 4/7/2025                                               | 4/8/2025                                           | 4/18/2025  |
| BW09   | 4/5/2025                            | 4/18/2025                      | 4/21/2025                                              | 4/22/2025                                          | 5/2/2025   |
| BW10   | 4/19/2025                           | 5/2/2025                       | 5/5/2025                                               | 5/6/2025                                           | 5/16/2025  |
| BW11   | 5/3/2025                            | 5/16/2025                      | 5/19/2025                                              | 5/20/2025                                          | 5/30/2025  |
| BW12   | 5/17/2025                           | 5/30/2025                      | 6/2/2025                                               | 6/3/2025                                           | 6/13/2025  |
| BW13   | 5/31/2025                           | 6/13/2025                      | 6/16/2025                                              | 6/17/2025                                          | 6/27/2025  |
| BW14   | 6/14/2025                           | 6/27/2025                      | 6/30/2025                                              | 7/1/2025                                           | 7/11/2025  |
| BW15   | 6/28/2025                           | 7/11/2025                      | 7/14/2025                                              | 7/15/2025                                          | 7/25/2025  |
| BW16   | 7/12/2025                           | 7/25/2025                      | 7/28/2025                                              | 7/29/2025                                          | 8/8/2025   |
| BW17   | 7/26/2025                           | 8/8/2025                       | 8/11/2025                                              | 8/12/2025                                          | 8/22/2025  |
| BW18   | 8/9/2025                            | 8/22/2025                      | 8/25/2025                                              | 8/26/2025                                          | 9/5/2025   |
| BW19   | 8/23/2025                           | 9/5/2025                       | 9/8/2025                                               | 9/9/2025                                           | 9/19/2025  |
| BW20   | 9/6/2025                            | 9/19/2025                      | 9/22/2025                                              | 9/23/2025                                          | 10/3/2025  |
| BW21   | 9/20/2025                           | 10/3/2025                      | 10/6/2025                                              | 10/7/2025                                          | 10/17/2025 |
| BW22   | 10/4/2025                           | 10/17/2025                     | 10/20/2025                                             | 10/21/2025                                         | 10/31/2025 |
| BW23   | 10/18/2025                          | 10/31/2025                     | 11/3/2025                                              | 11/4/2025                                          | 11/14/2025 |
| BW24   | 11/1/2025                           | 11/14/2025                     | 11/17/2025                                             | 11/18/2025                                         | 11/28/2025 |
| BW25   | 11/15/2025                          | 11/28/2025                     | 12/1/2025                                              | 12/2/2025                                          | 12/12/2025 |
| BW26   | 11/29/2025                          | 12/12/2025                     | 12/15/2025                                             | 12/16/2025                                         | 12/26/2025 |

### History:

|          | Date:      | Reason:                                                           |
|----------|------------|-------------------------------------------------------------------|
| Issued:  | 12/07/2021 | Original issue date                                               |
| Revised: | 2/14/2022  | Updated to include 2022 Pay Period Schedules                      |
| Revised: | 12/10/2024 | Updated to include 2025 Pay Period Schedule and posted on website |

This policy and / or procedure provides operating principles for Human Resources issues at Rhodes State College. It supersedes any prior policy covering specific subject. This policy and / or procedure may be suspended, modified or cancelled as determined by the College. This policy and / or procedure does not create a contract of employment, nor is it a condition of employment between the College and its employees.